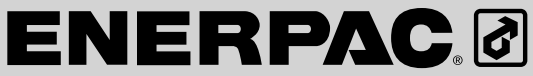

**POWERFUL SOLUTIONS. GLOBAL FORCE.** 

# **Pro Series Electric Torque Wrench Pumps** Models ZU4, ZE4 and ZE5

Instruction Sheet

#### L2926 Rev. D 02/10

| Index:         |
|----------------|
| English        |
| FrançaisN/A    |
| Deutsch        |
| ItalianoN/A    |
| Español        |
| Nederlands N/A |
| Portuguese     |
| Finnish        |
| Norwegian      |
| Swedish        |
| │<br>中文N/A     |
|                |

Repair Parts Sheets for this product are available from the Enerpac web site at www.enerpac.com, or from your nearest Authorized Enerpac Service Center or Enerpac Sales office.

#### **1.0 IMPORTANT RECEIVING INSTRUCTIONS**

Visually inspect all components for shipping damage. Shipping damage is not covered by warranty. If shipping damage is found, notify carrier at once. The carrier is responsible for all repair and replacement costs resulting from damage in shipment.

# SAFETY FIRST

#### 2.0 SAFETY ISSUES

Read all instructions, warnings and cautions carefully. Follow all safety precautions to avoid personal injury or property damage during system operation. Enerpac cannot be responsible for damage or injury resulting from unsafe product use, lack of maintenance or incorrect product and/or system operation. Contact Energac when in doubt as to the safety precautions and operations. If you have never been trained on high-pressure hydraulic safety, consult your distribution or service center for a free Enerpac Hydraulic safety course.

Failure to comply with the following cautions and warnings could cause equipment damage and personal injury.

A CAUTION is used to indicate correct operating or maintenance procedures and practices to prevent damage to, or destruction of equipment or other property.

A WARNING indicates a potential danger that requires correct procedures or practices to avoid personal injury.

A DANGER is only used when your action or lack of action may cause serious injury or even death.

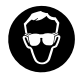

WARNING: Wear proper personal protective gear when operating hydraulic equipment.

WARNING: Stay clear of loads supported by hydraulics. A cylinder, when used as a load lifting device, should never be used as a load holding device. After the

load has been raised or lowered, it must always be blocked mechanically.

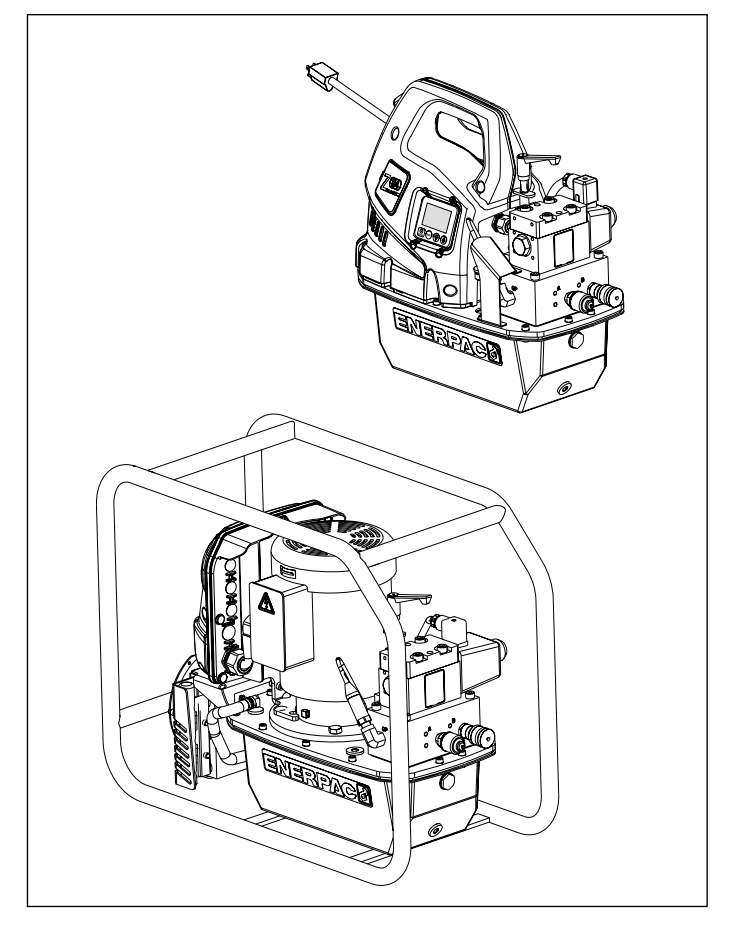

WARNING: USE ONLY RIGID PIECES TO HOLD LOADS. Carefully select steel or wood blocks that are capable of supporting the load. Never use a hydraulic cylinder as a shim or spacer in any lifting or pressing application.

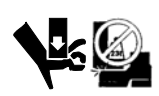

DANGER: To avoid personal injury keep hands and feet away from cylinder and workpiece

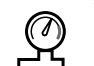

during operation. WARNING: The system operating pressure must not

exceed the pressure rating of the lowest rated component in the system. Install pressure gauges in the system to monitor operating pressure. It is your window to what is happening in the system.

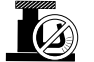

CAUTION: Avoid damaging hydraulic hose. Avoid sharp bends and kinks when routing hydraulic hoses. Using a bent or kinked hose will cause severe back-pressure. Sharp bends and kinks will internally damage the hose leading to premature hose failure.

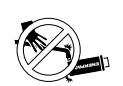

Do not drop heavy objects on hose. A sharp impact may cause internal damage to hose wire strands. Applying pressure to a damaged hose may cause it

to rupture.

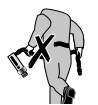

**IMPORTANT:** Do not lift hydraulic equipment by the hoses or swivel couplers. Use the carrying handle or other means of safe transport.

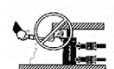

CAUTION: Keep hydraulic equipment away from flames and heat. Excessive heat will soften packings and seals, resulting in fluid leaks. Heat

also weakens hose materials and packings. For optimum performance do not expose equipment to temperatures of 65°C [150°F] or higher. Protect hoses and cylinders from weld spatter.

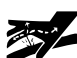

DANGER: Do not handle pressurized hoses. Escaping oil under pressure can penetrate the skin, causing serious injury. If oil is injected under the skin, see a doctor immediately.

WARNING: Only use hydraulic torque wrenches in a coupled system. Never use a torque wrench with unconnected couplers. If the torque wrench becomes extremely overloaded, components can fail catastrophically causing severe personal injury.

#### 3.0 SPECIFICATIONS

Refer to Section 3.1, Performance Chart, for pump performance information and specifications.

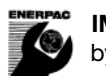

**IMPORTANT:** Hydraulic equipment must only be serviced by a qualified hydraulic technician. For repair service, contact the Authorized ENERPAC Service Center in your area. To protect your warranty, use only ENERPAC oil.

WARNING: Immediately replace worn or damaged parts with genuine ENERPAC parts. Standard grade parts will break causing personal injury and property damage. ENERPAC parts are designed to fit properly and withstand high loads.

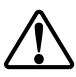

WARNING: Do not use electric pumps in an explosive atmosphere. Adhere to all local and national electrical codes. A qualified electrician must do installation and modification.

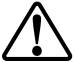

WARNING: Keep hands clear of moving parts and pressurized hoses.

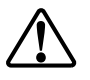

WARNING: These pumps have internal factory adjusted relief valves, which must not be repaired or adjusted except by an Authorized Enerpac Service Center.

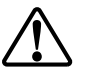

WARNING: To prevent damage to pump electric motor, check specifications. Use of incorrect power source will damage the motor.

#### 3.1 Performance Chart

| Pump<br>Model | Ma                                                                                                    | otor |                    | Output F<br>in <sup>3</sup><br>[l/i | F <b>low Rate*</b><br>/min<br>min] |                         | Sound<br>Level | Relief Valve<br>Adjustment<br>Range | Motor<br>Electrical<br>Specifications | Maximum<br>Current<br>Draw |  |  |  |
|---------------|----------------------------------------------------------------------------------------------------|------|--------------------|-------------------------------------|------------------------------------|-------------------------|----------------|-------------------------------------|---------------------------------------|----------------------------|--|--|--|
|               | hp<br>[kW]                                                                                                    | RPM  | 100 psi<br>[7 bar] | 700 psi<br>[50 bar]                 | 5,000 psi<br>[350 bar]             | 10,000 psi<br>[700 bar] | dBA            | psi<br>[bar]                        | Volts AC-Ph-Hz                        | Amps                       |  |  |  |
| ZU4 (-Q)      | 1.7<br>[1,25]                                                                                                    | 1750 | 700<br>[11,5]      | 535<br>[8,8]                        | 76<br>[1,2]                        | 60<br>[1,0]             | 85-90          | 1,400-10,000<br>[70-700]            | 115-1-50/60<br>230-1-50/60            | 20 (115V)<br>11 (230V)     |  |  |  |
| ZU4 (-E)      | 1.7<br>[1,25]                                                                                                    | 1750 | 700<br>[11,5]      | 535<br>[8,8]                        | 76<br>[1,2]                        | 60<br>[1,0]             | 85-90          | 1,400-11,600<br>[70-800]            | 115-1-50/60<br>230-1-50/60            | 24 (115V)<br>11 (230V)     |  |  |  |
| ZE4 (-Q)      | 1.5<br>[1,12]                                                                                                    | 1750 | 650<br>[10,7]      | 600<br>[9,8]                        | 62<br>[1,0]                        | 60<br>[1,0]             | 75             | 1,400-10,000<br>[70-700]            |                                       |                            |  |  |  |
| ZE4 (-E)      | $\begin{array}{c} \textbf{del} \\ \\ \hline \\ \\ \hline \\ \hline \\ \\ \hline \\ \hline \\ \\ \hline \\ \hline \\ \\ \hline \\ \hline \hline \\ \hline \\ \hline \\ \hline \hline \\ \hline \\ \hline \hline \\ \hline \\ \hline \hline \\ \hline \\ \hline \hline \\ \hline \hline \\ \hline \hline \\ \hline \hline \\ \hline \hline \\ \hline \hline \\ \hline \hline \\ \hline \hline \\ \hline \hline \\ \hline \hline \\ \hline \hline \\ \hline \hline \hline \\ \hline \hline \hline \\ \hline \hline \hline \\ \hline \hline \hline \hline \\ \hline \hline \hline \hline \\ \hline \hline \hline \hline \hline \hline \hline \hline \hline \hline \\ \hline \hline \hline \hline \hline \hline \hline \hline \hline \hline \hline \hline \hline \hline \hline \hline \hline \hline \hline \hline$ | 1750 | 650<br>[10,7]      | 600<br>[9,8]                        | 62<br>[1,0]                        | 60<br>[1,0]             | 75             | 1,400-11,600<br>[70-800]            | (See motor                            | (See motor                 |  |  |  |
| ZE5 (-Q)      | 3.0<br>[2,24]                                                                                                    | 1750 | 850<br>[13,9]      | 825<br>[13,5]                       | 123<br>[2,0]                       | 120<br>[2,0]            | 75             | 1,400-10,000<br>[70-700]            | data plate)                           | data plate)                |  |  |  |
| ZE5 (-E)      | 3.0<br>[2,24]                                                                                                    | 1750 | 850<br>[13,9]      | 825<br>[13,5]                       | 123<br>[2,0]                       | 120<br>[2,0]            | 75             | 1,400-11,600<br>[70-800]            |                                       |                            |  |  |  |

\* Output flow rate is listed at 60 Hz. Flow rate will be approximately 5% of shown values at 50 Hz.

# 4.0 INSTALLATION

Install or position the pump to ensure that air flow around the motor and pump is unobstructed. Keep the motor clean to ensure maximum cooling during operation.

# 4.1 Pump Mounting

If desired, the pump may be mounted to a fixed surface. Refer to Figure 1 for mounting dimensions.

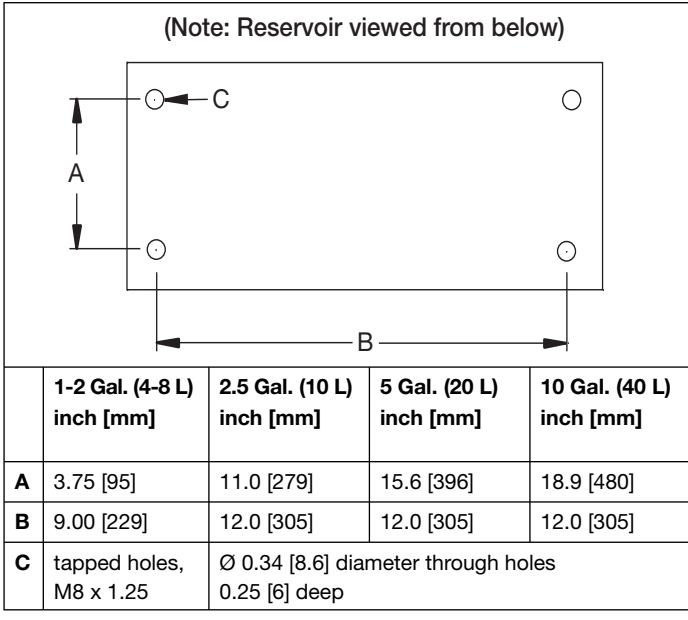

Figure 1, Mounting Dimensions

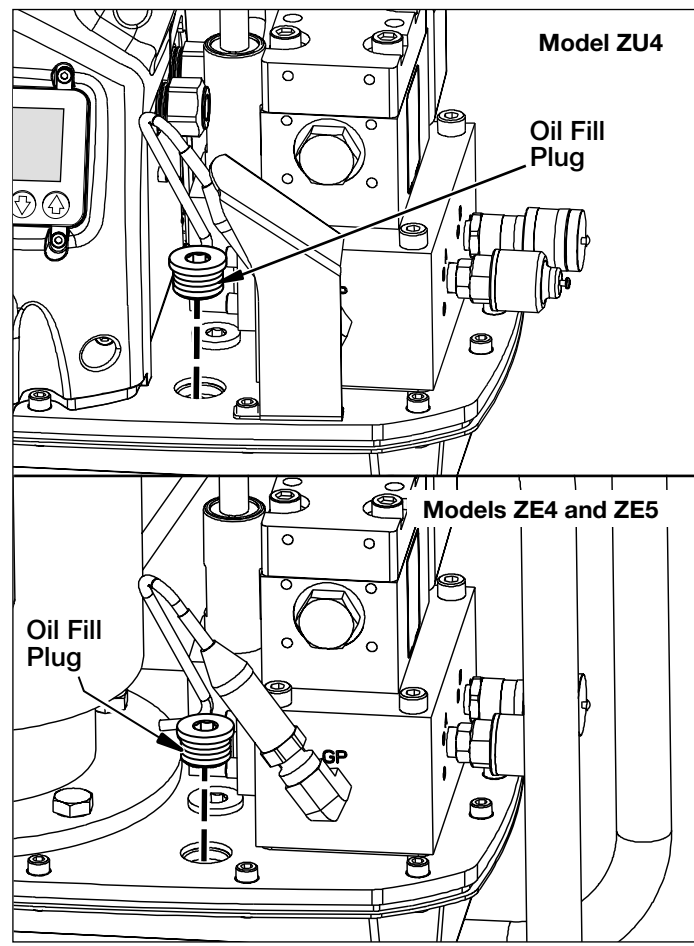

Figure 3, Oil Fill Plug

# 4.2 Air Breather (See Figure 2)

A shipping plug (A) is installed in the breather port on the top of the reservoir. Before using the pump, replace the shipping plug (A) with the air breather (B) and adapter fitting (C).

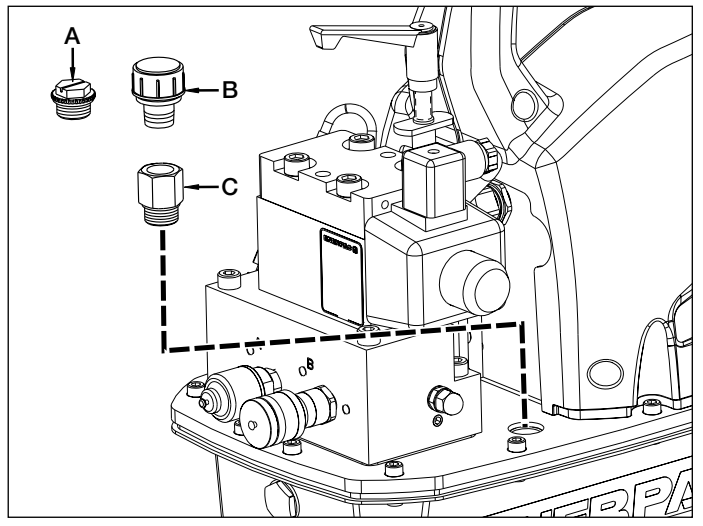

Figure 2, Air Breather (ZU4 shown, ZE4 and ZE5 similar)

# 4.3 Oil Level (See Figures 3 and 4)

Check the pump oil level prior to start-up. The reservoir is full when the oil level is as shown in Figure 4. If necessary, remove the oil fill plug from the cover plate as shown in Figure 3 and add oil as required.

**IMPORTANT:** Add oil only when all system components are fully retracted, or the system will contain more oil than the reservoir can hold.

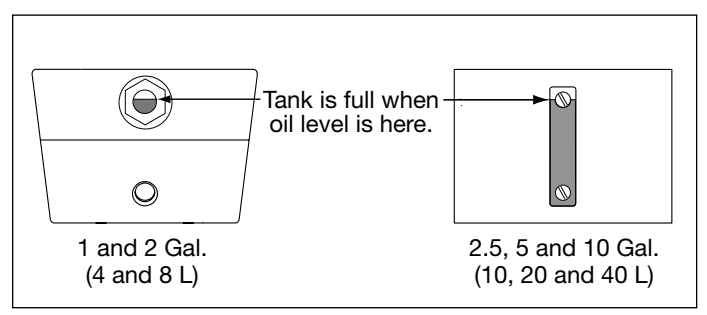

Figure 4, Oil Reservoir Sight Glass

#### 4.4 Electrical Connections

WARNING: The pump is factory equipped with the common electrical plug for a given voltage. Altering the plug type should only be done by a qualified electrician, adhering to all applicable local and national codes.

Note: For 3-Phase ZE4 and ZE5 pumps, no power plug is provided.

- 1. The disconnect and line circuit protection is to be provided by customer. Line circuit protection is to be 115% of motor full load current at maximum pressure of application.
- For additional information, refer to power rating on pump 2. name plate and/or motor name plate.

#### 4.5 Hydraulic Hose Connections

Connect hoses as described for your pump type (-E) or (-Q). Refer to Figure 5.

1. (-E) Pump type for use with Enerpac SQD and HXD torque wrenches: Be sure to use hoses marked "Enerpac THC-700 Series - 800 bar/11.600 psi max." The couplers on these hoses are "polarized" at the factory to ensure correct wrench operation.

The (-E) pump's female couplers are self locking. To connect, press mating couplers together until coupler lock ring snaps forward. To disconnect, twist coupler lock ring clockwise and push away from connection.

(-Q) Pump type for use with Enerpac S and W torque wrenches 2. and other brands: Use hoses marked "Enerpac THQ-700 series - 700 bar/10,000 psi max." Couplers must be polarized per Figure 5 for correct wrench operation. Ensure couplers are fully engaged and tightened before operating. Partial coupler engagement will prevent proper wrench operation.

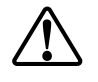

WARNING: When using (-Q) pumps with multi-wrench manifolds, ensure all unused couplers have the protective caps fully installed before starting pump.

Note: When the wrench is first connected to the pump, air will be trapped in the hydraulic circuit. Remove air by placing wrench and straightened hoses below pump, operate wrench without load until it rotates without hesitation.

### 5.0 OPERATION

- Be sure that the air breather and adapter fitting have been 1. installed. See Section 4.2.
- 2. Check the pump oil level and add oil if necessary. See Section 4.3.
- Connect unit to power. Wait until "READY" is displayed on 3. the LCD before pressing any button on shroud or pendant.

Note: During the boot sequence, the microcontroller identifies any button operation as a potential malfunction and prevents the motor from starting. Reset by disconnecting power for 20 seconds.

- 4. Set the relief valve pressure. See Section 5.2.
- 5 Using the LCD control panel, set the desired maximum advance pressure or torque. Refer to sections 6.1 through 6.5 of this document for LCD control panel operation instructions.

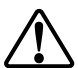

WARNING: As motor starts, the torque wrench will retract automatically. Verify torque wrench is positioned to avoid injury or equipment damage before starting motor.

- 6. Start motor and retract wrench by pressing and releasing the pendant on/off button. The LCD will show the pressure in the retract circuit (B-port bypass), approximately 2500 - 2800 psi [173 – 193 bar].
- 7. Advance the torque wrench by pressing and holding the pendant advance button.
- Shut-off motor by pressing the pendant on/off button or the 8. shroud on/off (Motor) button. If no pendant or shroud buttons are pressed within any continuous 20 second period, the pump's built in timer will automatically shut-off the motor.

**Note:** When the motor is turned off, as the motor stops turning, the valve will automatically cycle to release all pressure in both the advance and retract hoses.

Note: Pumps equipped with heat exchangers: Whenever possible, allow the timer to automatically shut-off the pump. The 20 second delay will allow additional time for oil to circulate through the heat exchanger, resulting in improved oil cooling.

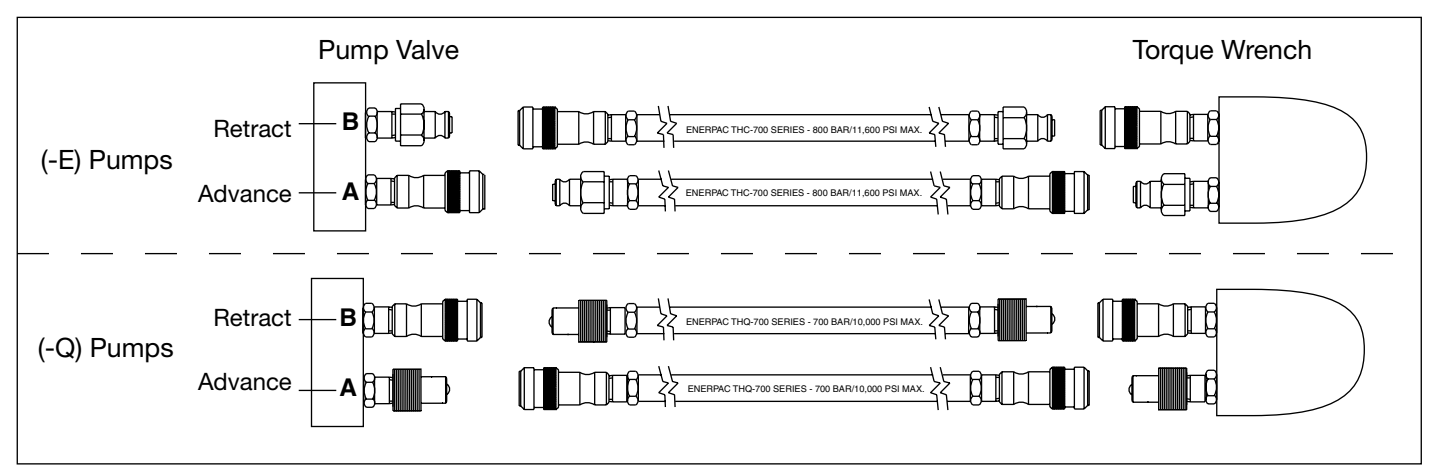

Figure 5, Hose Details

# 5.1 Pendant Operation

Oil flow and motor operation are both controlled by the pendant. See Figure 6.

1. Pendant advance button:

- Press for momentary wrench advance (Automode OFF).
- Press and hold to auto-cycle wrench between advance and retract (Automode ON).

1. ADVANCE

2. ON/OFF

Figure 6, Pendant Buttons

 $\wedge$ 

 $\bigcirc$ 

ο

- Release to automatically retract wrench (Automode ON or OFF).
- 2. Pendant on/off button: Toggles motor ON or OFF.

#### Notes:

• If motor is ON, pressing the shroud motor on/off button will immediately stop the motor, even when pump is being operated by the pendant.

• If motor is OFF, pressing the shroud motor on/off button will not start the motor, unless the LCD is in Local mode.

See sections 6.3 and 6.5 M for additional information.

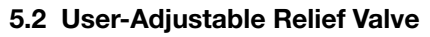

The pump provides two methods of limiting the advance (A-port) pressure to the wrench:

A) Automode (See Section 5.3)

B) The user-adjustable relief valve

(Refer to the following paragraphs of this section)

The user-adjustable relief valve limits the maximum advance pressure by opening the relief valve to redirect the pump's oil flow to the reservoir at the user-set pressure value.

 $\triangle$ 

**WARNING:** Make the following adjustments BEFORE putting torque wrench on nut or bolt head. The pump relief valve setting must not be above the pressure

needed to provide the required torque for your application. Exceeding required torque will cause equipment damage and may lead to serious personal injury.

Adjust the relief valve pressure setting as described in the following procedure. See Figure 7.

- 1. Loosen the relief valve locking nut.
- 2. Rotate relief valve handle counter-clockwise as required, until there is little or no resistance when turning. When this occurs, the valve is at its lowest setting.

**Note:** Relief valve handle will rotate only about two-thirds of a full turn. When rotation stops, pull up on handle to disengage. Then, reposition and re-engage handle to allow additional adjustment (as required).

3. Disconnect hydraulic hoses from couplers on valve.

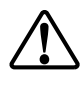

**WARNING:** On (-Q) pumps, ensure all couplers have the protective caps fully installed before starting pump.

 Connect power to pump. Using the LCD screen and keypad, verify that Automode is OFF or that the "Hi Press" value is set to a minimum of 100 psi [7 bar] higher than the desired relief valve setting (See sections 6.5 D and 6.5 F for additional information).

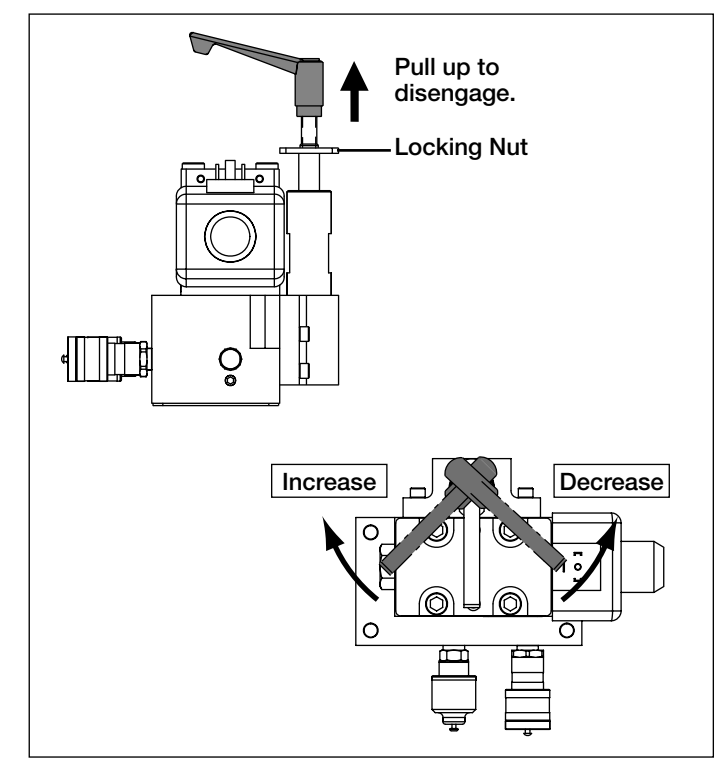

Figure 7, User-Adjustable Relief Valve

- 5. Press the pendant on/off button. The motor will start.
- 6. Press and hold the pendant advance button. Pressure will begin building in the advance (A-Port) circuit.
- 7. While continuing to hold down the pendant advance button, SLOWLY rotate relief valve handle clockwise, until the pressure shown on the LCD increases to the desired setting.
- 8. Release the pendant advance button to allow the system pressure to return to the B-port retract setting. The motor will continue to run.
- 9. Press and hold the pendant advance button again to recheck the relief valve pressure setting. Verify that the desired pressure is indicated on the LCD screen.

**Note:** If readjustment is necessary: To obtain an accurate setting, always decrease the pressure to a point below the final setting and then slowly increase the pressure until the final setting is reached.

10. After the desired pressure setting has been obtained, tighten the relief valve locking nut.

#### 5.3 Automode Auto-Cycle Operation (Pressure or Torque Control)

The Automode feature automatically cycles the wrench from *advance* to *retract* operation when the user-adjustable maximum advance pressure or torque value has been achieved.

Choosing a unit of pressure (PSI, BAR or MPa) on the LCD keypad *and* turning Automode ON places the microcontroller in *pressure control* mode. In this mode, the user sets the maximum advance pressure that corresponds to the desired torque value for the wrench being used.

Choosing a unit of torque (Ft-lb or Nm) *and* turning Automode ON places the microcontroller in *torque control* mode. In this mode, the user selects from a list of Enerpac torque wrench models that are programmed into the microcontroller. The maximum allowable advance torque for the selected wrench model will appear on the LCD. If desired, this default torque value can be adjusted lower by the user.

Depressing and holding the pendant advance button starts autocycle operation. The wrench will begin auto-cycling between *advance* and *retract*, applying the user-determined torque to the bolt. Cycling will continue for as long as the pendant advance button remains pressed.

The retract pressure setting is factory-preset and is not user adjustable. When retract pressure reaches approximately 2000 psi [138 bar], the pump automatically changes wrench operation from *retract* back to *advance*. The pump microcontroller performs this operation by shifting the electric solenoid valve to redirect the pump's oil flow between ports.

To operate the pump using Automode:

- 1. Be sure Automode is ON. Set the desired maximum advance pressure or torque value. Refer to sections 6.1 through 6.5 for detailed LCD operation instructions.
- 2. Start pump motor by pressing the pendant on/off button.
- 3. Press and hold the pendant advance button to start autocycle operation.
- 4. If the torque wrench does not auto-cycle or does so erratically, increase the user-adjustable relief valve setting to a minimum pressure value of 100 psi [7 bar] higher than the desired auto-cycle value. See Section 5.2 for additional details.

**Note:** Maximum advance (A-port) pressure is limited by the relief valve setting. If the relief valve is set *lower* than the LCD pressure setting (or set lower than the pressure setting that corresponds to the selected torque value), the desired torque will not be obtained.

**Note:** Maximum retract pressure, also known as B-port bypass, is factory set at approximately 2500 - 2800 psi [173 - 193 bar] and is not user-adjustable.

### 6.0 LCD ELECTRONIC CONTROLS

#### 6.1 LCD Function Overview

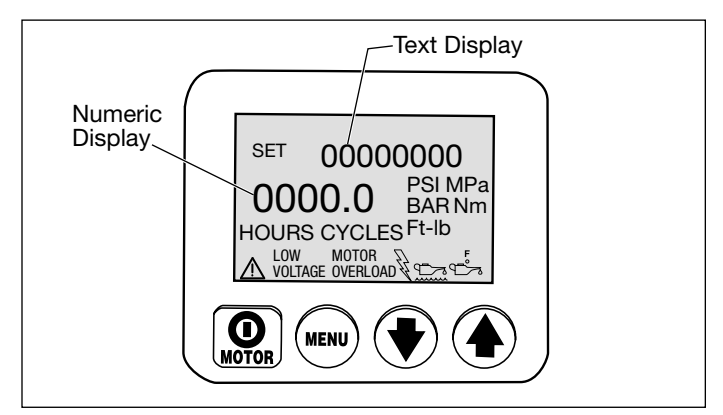

The LCD control panel serves as an interface between the operator and the pump. By using the LCD control panel's fourbutton switches, and the additional button switches located on the pendant, all functions and settings described in sections 6.3 through 6.5 of this document can be activated.

In the event of an abnormal condition, the LCD also displays fault codes and warning alerts as described in sections 6.6 and 6.7.

**CAUTION:** Make sure that the plastic overlay that protects the LCD screen and the button switches is not broken or otherwise damaged. Never punch the button switches with a sharp or pointed instrument, use fingertips only. Clean the overlay regularly with a damp cloth. Never use aggressive or abrasive detergents.

#### 6.2 Boot Sequence

When the pump is connected to electrical power, the LCD screen will show: "FIRMWARE 7.x" for 1 second, then "Model 4" (-E pumps) or "Model 7" (-Q pumps) for 0.5 seconds. Following these messages, "Motor UN", "Motor 1P" or "Motor 3P" will appear for 0.5 seconds. This information may be useful if the pump ever requires servicing or repairs. Additional information may appear, depending on pump model and installed accessories.

The boot sequence is successfully completed when the text display on the LCD screen shows "READY" (sequence takes approximately 3 seconds). The current system pressure or corresponding torque value (typically "0" if motor is not running) will also appear on the numeric display.

#### 6.3 LCD Operation Buttons

The LCD control panel is equipped with four button switches:

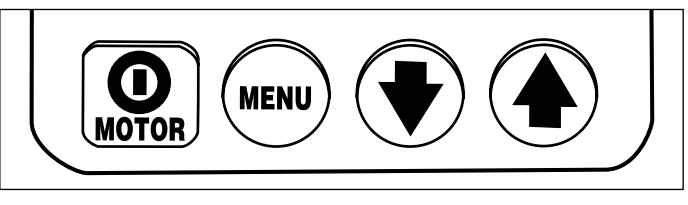

On/Off / Menu / Down Arrow / Up Arrow

- Pressing the MOTOR on/off button shuts-off the motor during normal operation. The motor OFF function is available on this button even if the pump is being operated by the pendant. However, the MOTOR on/off button will not turn the motor ON except if the LCD is in Local mode (See Section 6.5 M).
- Pressing the **MENU** button enables the operator to step from normal operational mode into a series of menus. Repeated pressing allows the operator to step through all available menus. Pressing the Menu button also saves any changes made. To return to the normal operational mode, press and hold the Menu button for three seconds or do not push any button for 60 seconds.
- The **Down Arrow** and **Up Arrow** buttons serve two purposes. For most LCD menus, the Down Arrow and Up Arrow buttons are used to step through the menu options. Also, when the pump is placed in Local mode, pressing the Up Arrow button switches the valve solenoid on and off (the pendant is nonoperational in Local mode).

#### 6.4 LCD Menu Overview

The LCD contains the following available menus:

- <u>Normal Operation</u> Default start-up screen. Appears immediately after power is connected and microcontroller has booted.
- <u>Units</u> Sets the pressure units to PSI / BAR / MPa, (pressure control) or Ft-lb / Nm (torque control). PSI is the default setting.
- <u>Torque Wrench Model Selection</u> (Available only if "Ft-lb" or "Nm" is selected) Selects the model number of the Enerpac torque wrench to be used. Choose from SQD and HXD models (-E pumps) or S and W models (-Q pumps).
- Automode Switches the Automode function ON or OFF.
- <u>Torque Value Selection</u> (Available only when Automode is ON and if "Ft-lb" or "Nm" is selected) Select the desired torque value at which pump auto-cycle operation will occur. Maximum allowable torque will vary, depending on wrench model selected.

- <u>*Hi Press*</u> (Available only when Automode is ON, and if "PSI", "BAR" or "MPa" is selected) Sets the advance port pressure at which pump auto-cycle operation will occur.
- <u>Main</u> Displays pump status after the desired pump operational parameters have been input by the user and saved in the microcontroller memory.
- <u>Motor</u> Displays the motor hour meter and on/off cycle counter (non-resettable).
- <u>Low Volt</u> Displays the low voltage hour meter (non-resettable).
- <u>Advance</u> Displays the solenoid hour meter and on/off cycle counter for torque wrench advance cycles (non-resettable).
- <u>Retract</u> Displays the solenoid hour meter and on/off cyclecounter for torque wrench retract cycles (non-resettable).
- Local Switches the pump Local mode ON or OFF.
- <u>Language</u> Sets the language of the display to English, Spanish, French, Italian, German or Portuguese, with English being the default setting.
- <u>Diagnose</u> Displays input signals from the pendant and other electrical accessories.
- <u>Calibration</u> Allows calibration of pump pressure transducer (hidden menu accessed from the Units menu).

#### 6.5 LCD Menus

See the following paragraphs for descriptions of the LCD menus. Also refer to Table 1, Quick Reference Chart (QRC), located after Section 9.0.

Screen 1

Screen 2

SET

READY

PSI

UNITS

PSI MPa

BAR Nm

Ft-lb

# 6.5A "Normal Operation" Menu

(See Screen 1) LCD screen "READY" indicates that the microcontroller has booted successfully. The pressure or torque reading will be "0" when pump is first connected to power and motor is off. Enter into the remaining menus by pressing the Menu button. Refer to QRC step #1.

# 6.5 B "Units" Menu

(See Screen 2) This screen allows the operator to set the unit of pressuremeasurement by pressing the Up or Down Arrow buttons. PSI, BAR, Mpa, Nm and Ft-Ib are the available choices, with PSI being the default. Save setting and step forward by pressing the Menu button. Refer to QRC step #2.

#### 6.5 C "Torque Wrench Model Selection" Menu (Available only if "Ft-Ib" or "Nm" is selected)

(See Screen 3) If foot pounds (Ft-Ib) or Newton Meters (Nm) is selected in the Units menu (Section 6.5 B), a list of Enerpac torque wrench models will be shown on this screen. Scroll through the list of available models using either the Up or Down Arrow button. Press the Menu button to select the desired model. Refer to QRC step #3.

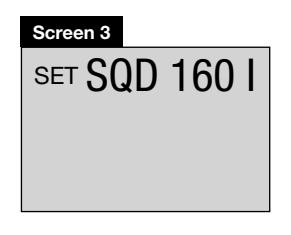

# 6.5 D "Automode" Menu

(See Screen 4) Toggle Automode ON or OFF by pressing either the Up or Down Arrow button. Save setting and step forward by pressing the Menu button. Refer to QRC step #4.

#### Notes:

• If PSI, BAR or MPa is selected, the Automode menu will appear after the Units menu (when the Menu button is pressed). However, if Ft-lb or Nm is selected, the Automode menu will appear after the Torque Wrench Model Selection menu.

Screen 4

SETAUTOMODE

ΩN

• If Ft-Ib or Nm is selected and Automode is OFF: The Torque Value Selection menu (See Section 6.5 E) will not be available, and any previously set torque value will have no effect on the pump. The microcontroller will set the advance torque to the maximum allowable torque value for the wrench model selected.

• If PSI, BAR or MPa is selected and Automode is OFF: The Hi Press menu (See Section 6.5F) will not be available, and any previously set Hi Press value will have no effect on pump operation. The microcontroller will set the advance pressure to the maximum allowable value for your pump type.

• Whether Automode is ON or OFF, the maximum pressure or torque will be limited by the relief valve setting (See Section 5.2).

# 6.5 E "Torque Value Selection" Menu (Available only when Automode is ON and "Ft-Ib" or "Nm" is selected)

(See Screen 5) After selecting the torque wrench model, the maximum advance torque value will be displayed, either in foot pounds (Ft-Ib) or Newton Meters (Nm). If necessary, reduce the value by pressing the Down Arrow button. When the desired torque is shown, press the Menu button for 3 seconds and the Main menu (See Section 6.5G) will appear. Refer to QRC step #4A.

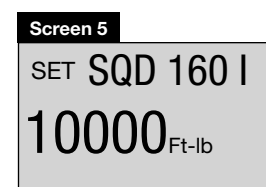

**Note:** If the Menu button is pressed for *less* than 3 seconds, the selected torque value will be saved. However, the Motor menu (See Section 6.5 I) will appear instead of the Main menu.

#### 6.5 F "Hi Press" Menu (Available only when Automode is ON and PSI, BAR or MPa is selected)

(See Screen 6) This screen allows the operator to set the advance port pressure at which the torque wrench will auto-cycle. Make changes in increments of 50 psi [3.5 bar] by pressing either Down or Up Arrow button once. Press and hold either button to scroll quickly through the

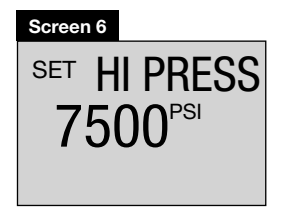

available settings. Maximum pressure value is 11,600 psi [800 bar] for (-E) pumps and 10,000 psi [700 bar] for (-Q) pumps. Save setting and step forward to the Main menu (See Section 6.5 H) by pressing the Menu button for 3 seconds. Refer to QRC step #4C.

**Note:** If the Menu button is pressed for *less* than 3 seconds, the selected Hi Press setting will be saved. However, the Motor menu (See Section 6.5 I) will appear instead of the Main menu.

#### 6.5 G "Main" Menu (Ft-lb or Nm selected)

(See Screens 7A and 7B) If Automode is ON, and a unit of torque has been selected, the screen text will alternate between the selected torque wrench model and "AUTO". Refer to QRC step #4B.

(See Screens 7A and 7C) If Automode is OFF, the screen text will alternate between the selected torque wrench model and "READY".

Whether Automode is ON or OFF, the actual torque value (based on system pressure) will appear on the numeric display. It will remain at "0" until pump motor is started.

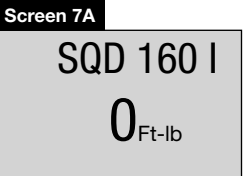

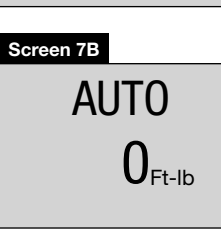

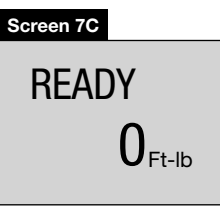

#### 6.5H "Main" Menu (PSI, BAR or MPa selected)

(See Screen 8A) If Automode is ON, and a pressure unit has been selected, the screen will display "AUTO". Refer to QRC step #4D.

(See Screen 8B) If Automode is OFF, the screen will display "READY".

Whether Automode is ON or OFF, the actual system pressure will appear on the numeric display. It will remain at "0" until pump motor is started.

# AUTO O<sup>PSI</sup>

Screen 8A

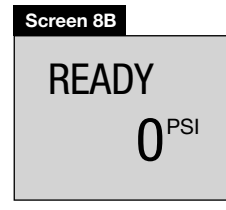

MOTOR

4.8

HOURS CYCLES

Screen 9

#### 6.51 "Motor" Menu

(See Screen 9) This screen allows the operator to read the number of hours or on/off cycles the motor has been operated. Toggle between hours and cycles by pushing either the Down or Up Arrow button. Step forward by pressing the Menu button. Refer to QRC step #5.

General note for all hour and cycle displays:

HOURS DISPLAYED

- up to 9999.9 the display will show decimal hours.
- between 10,000 99,999 whole hours will be displayed (decimal "." is not displayed).
- over 99,999 hours the meter starts over at 0.0 reading decimal hours.

CYCLES DISPLAYED

- over 99,999 cycles the meter starts over at 0.

### 6.5J "Low Volt" Menu

(See Screen 10) This screen allows the operator to read the number of hours the pump has been operated in a low-voltage condition. Step forward by pressing the Menu button. Refer to QRC step #6.

#### 6.5K "Advance" Menu

(See Screen 11) This screen allows the operator to read the total number of hours that the valve solenoid has been in the *advance* position. It also displays the total number of advance cycles. Toggle between hours and cycles by pushing either the Down or Up Arrow buttons. Step forward by pressing the Menu button. Refer to QRC step #7.

#### 6.5L "Retract" Menu

(See Screen 12) This screen allows the operator to read the total number of hours that the valve solenoid has been in the *retract* position. It also displays the total number of retract cycles. Toggle between hours and cycles by pushing either the Down or Up Arrow buttons. Step forward by pressing the Menu button. Refer to QRC step #8.

#### 6.5M "Local" Menu

(See Screen 13) This screen allows the operator to toggle the Local mode ON or OFF (default is OFF). Local mode allows operation of the pump if the pendant or pendant cord is damaged. With Local mode ON, the shroud buttons replace the pendant buttons as the method of operating the pump,

SET LOCAL OFF

and the pendant buttons become deactivated. Toggle Local mode ON or OFF by pressing the Down or Up Arrow button. When Local mode is ON, the text "LOCAL" replaces "READY" on the Normal Operation menu. Save setting and step forward by pressing the Menu button. Refer to QRC step #9.

#### 6.5N "Language" Menu

(See Screen 14) This screen allows the operator to change the LCD display language. When a language is shown on the LCD, press the Down or Up Arrow buttons to select a different language. Save setting and step forward by pressing the Menu button. Refer to QRC step #10.

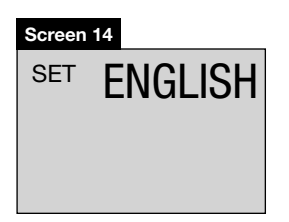

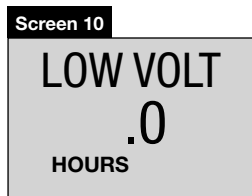

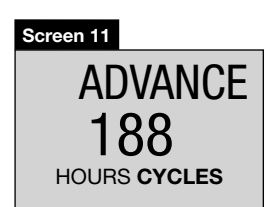

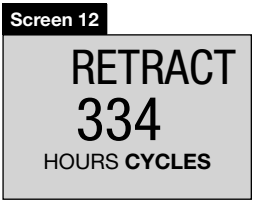

#### 6.50 "Diagnose" Menu

(See Screen 15) This screen allows the operator to troubleshoot various pendant problems. If the number "1" does not appear when a pendant button is pushed, problems with the pendant button switches and/or pendant cord may be present (See Screens 16 and 17). Use Local mode to operate pump until the problem can be corrected. Refer to QRC step #11.

Pendant on/off button -

| s<br>t<br>n<br>r | Ç | )( | ]<br>)( | )(<br>)( | 40<br>)1 | PSI MPa<br>BAR Nm<br>Ft-lb |  |
|------------------|---|----|---------|----------|----------|----------------------------|--|
| 9                |   |    |         |          |          |                            |  |
| ۱                |   |    |         |          |          |                            |  |
|                  |   |    |         |          |          |                            |  |
|                  |   |    |         |          |          |                            |  |
|                  |   |    |         |          |          |                            |  |
|                  |   |    |         |          |          |                            |  |
|                  |   |    |         |          |          |                            |  |
|                  |   |    |         |          |          |                            |  |

Screen 15

Diagnose screen with pendant *on/off* button pushed.

(not used

pump version)

on this

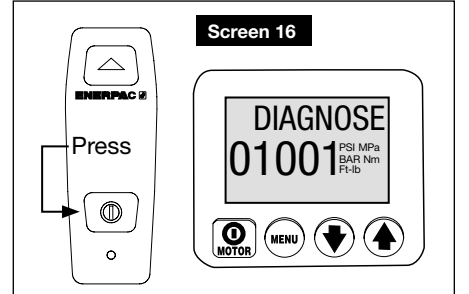

Diagnose screen with pendant *advance* button pushed.

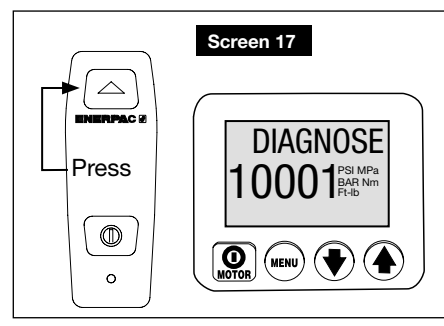

#### 6.5P "Calibration" Menu

(See Screen 18) This screen allows the operator to adjust the pressure value shown on the LCD to match a master gauge.

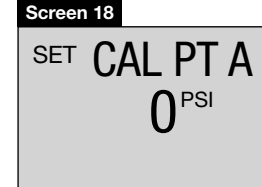

To access the Calibration menu, first go to the Units menu.

Then, press and hold the shroud Motor

on/off button for 7 seconds. ENTRY CODE will appear on the LCD.

Then, press and hold both the Down Arrow and Up Arrow buttons for 7 seconds. CAL PT A will appear on the LCD.

See Table 2, "Z-Class Pressure Transducer Calibration", located near the end of this document. Follow the steps in the table to perform calibration procedures.

#### 6.6 LCD Fault Conditions

Any fault condition will shut down the pump and prevent it from starting.

#### 6.6A Clearing a Fault Condition from the LCD

After the fault causing problem has been corrected, clear the fault message from the LCD by disconnecting electrical power from the pump. Wait until all characters clear the LCD (~ 20 seconds), then reconnect power.

#### 6.6 B Power Off Fault

#### **Display: "POWER OFF"**

See Screen 19) The Power Off fault occurs when the AC line power drops to 65% or less of nominal voltage. The pump will automatically shut-off the valve solenoid and motor, and "Power Off" will be displayed on the LCD. **Note:** The Power Off message will also appear for several seconds after the pump has been disconnected from electrical power.

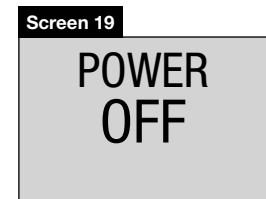

#### 6.6C Button Fault

#### **Display: "BUTTON FAULT"**

(See Screen 20) The Button fault occurs when the microcontroller detects that any button has been pressed during the boot sequence or if the shroud Motor on/off button has been pressed for more than 3 seconds.

#### 6.6D Motor Overload Fault

#### **Display: "MTR OVLD FAULT"**

# and "Motor Overload"

(See Screen 21) The Motor Overload fault occurs when the electrical current draw exceeds the pre-set limit of the pump's internal circuit breaker. The circuit breaker will automatically reset in about 2 to 3 minutes after the condition has been corrected. However, before the pump can be

restarted, the operator must clear the fault by disconnecting and reconnecting electrical power as described in Section 6.6 A.

#### 6.6 E Oil Temperature Fault

# Display: "OIL TEMP FAULT"

**Note:** The LCD will display this fault only if the pump is equipped with the optional oil / level temperature switch (available only on 2.5, 5, and 10 gallon reservoir sizes).

(See Screen 22) The Oil Temperature fault occurs when the temperature of the oil inside the reservoir exceeds  $175 \,^{\circ}$ F [80  $^{\circ}$ C].

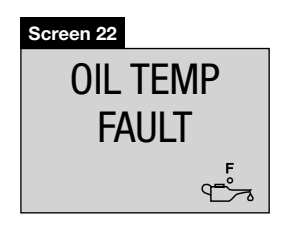

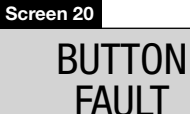

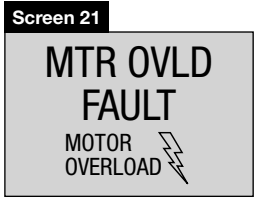

#### 6.6 F Oil Level Fault

# Display: "OIL LEVEL FAULT"

**Note:** The LCD will display this fault only if the pump is equipped with the optional oil / level temperature switch (available only on 2.5, 5, and 10 gallon reservoir sizes).

(See Screen 23) The Oil Level fault occurs when the oil level drops to less than 1.3" [34 mm] above the bottom of the reservoir.

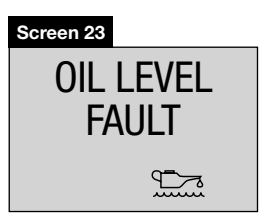

LOW VOLT

Screen 24

LOW

VOLTAGE

#### 6.7 LCD Low Voltage Warning

Display: "LOW VOLT" and A "Low Voltage"

(See Screen 24) A "Low Voltage" condition is defined as an operating condition when the AC line power is at or below 80% of nominal voltage. While running the pump under this condition, the "Low Voltage" signal will flash on the LCD and the Low Voltage hours will be counted and stored by the microcontroller.

The microcontroller will allow the pump to continue operating at reduced voltage, provided that no fault conditions occur (See Section 6.6). The Low Voltage warning will automatically clear once the low voltage condition has been resolved.

**IMPORTANT:** Pump operation during a Low Voltage condition is not recommended. Motor RPM and hydraulic flow will be reduced. Excessive current draw may cause the pump's internal circuit breaker to trip, resulting in a Motor Overload fault (See Section 6.6 D).

#### 7.0 MAINTENANCE

Frequently inspect all system components for leaks or damage. Repair or replace damaged components. Electrical components, such as the power cord, may only be repaired or replaced by a qualified electrician, adhering to all applicable local and national codes.

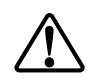

**WARNING:** Disconnect pump from electrical power before performing any maintenance or repairs.

#### 7.1 Check Oil Level

Check the pump oil level prior to start-up. If oil level is low, remove the SAE #10 plug from the cover plate and add oil as needed (See Figures 3 and 4). Always be sure torque wrench is fully retracted before adding oil to the reservoir.

#### 7.2 Change Oil and Clean Reservoir

Enerpac HF oil is a crisp blue color. Frequently check oil condition for contamination by comparing pump oil to new Enerpac oil. As a general rule, completely drain and clean the reservoir every 250 hours, or more frequently if used in dirty environments.

**Note:** The following procedure requires that you remove the pump from the reservoir. Work on a clean bench and dispose of used oil in accordance with all applicable laws and regulations.

- 1. Remove the drain plug and drain all oil from the reservoir. Clean and reinstall the drain plug.
- Unscrew the 13 bolts holding the cover plate to the reservoir and lift the pump unit out of the reservoir. Be careful not to damage the filter screen.
- 3. Thoroughly clean the reservoir and reservoir magnet (if equipped) with a suitable cleaning agent.
- 4. Remove the pick-up filter screen for cleaning. (Do not pull on the screen or the bottom of the intake to avoid possible damage.) Clean the screen with solvent and a soft brush. Reinstall.
- 5. Reassemble the pump and reservoir, installing a new reservoir gasket.
- 6. Fill the reservoir with clean Enerpac hydraulic oil. The reservoir is full when oil level is as shown in Figure 4.

#### 7.3 Motor Brush Replacement (ZU4 Models Only)

To prevent motor damage, the ZU4 motor brushes incorporate an automatic motor stop when one of the brush carbons wears to a length of 0.25" [6 mm]. Inspect both brushes.

1. Disconnect pump from electrical power.

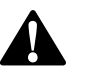

**DANGER:** To avoid possible electrocution, pump must be completely disconnected from electrical power before brush servicing is attempted.

- Remove both brush caps (A) by deflecting the brush cap latch (B) and gently prying outward. See Figure 8.
- 3. Remove motor brushes by turning black cap counterclockwise.
- 4. Replace both brushes and reverse procedure to reassemble.

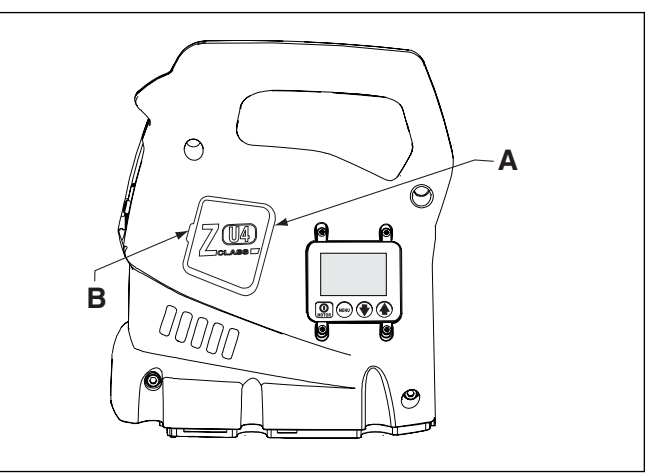

Figure 8, Brush Cap Removal

A. Brush Cap

B. Brush Cap Latch

#### 8.0 INSTALLATION OF ACCESSORIES

- For ZU4 heat exchanger (optional equipment) installation instructions, refer to Enerpac instruction sheet L2752.
- For ZE4 and ZE5 heat exchanger (optional equipment) installation instructions, refer to Enerpac instruction sheet L2656.
- For ZE4 and ZE5 oil filter (optional equipment) installation instructions, refer to Enerpac instruction sheet L2628.
- For pressure transducer replacement instructions, refer to Enerpac instruction sheet L2627.
- For pendant replacement instructions, refer to Enerpac instruction sheet L2625.

# 9.0 TROUBLESHOOTING

Only qualified hydraulic technicians should service the pump or system components. A system failure may or may not be the result of a pump malfunction. To determine the cause of the problem, the complete system must be included in any diagnostic procedure.

The following information is intended to be used only as an aid in determining if a problem exists. For repair service, contact your local Authorized Enerpac Service Center.

|                                                                | Troubleshooting G                                                                                                    | uide*                                               |  |  |  |  |  |
|----------------------------------------------------------------|----------------------------------------------------------------------------------------------------|-----------------------------------------------------|--|--|--|--|--|
| Problem                                                        | Possible Cause                                                                                                    | Action                                              |  |  |  |  |  |
| Pump will not start.                                           | Fault condition.                                                                                                    | See Section 6.6, LCD Fault Conditions.              |  |  |  |  |  |
|                                                                | Motor brushes worn to end of life (ZU4 Models only).                                                                     | See Section 7.3, Motor Brush Replacement.           |  |  |  |  |  |
| Pendant does not function.                                     | Pump in LOCAL mode.                                                                                                    | See Section 6.5 M, Local Menu.                      |  |  |  |  |  |
|                                                                | Pendant damaged.                                                                                                    | See Section 6.5 O, Diagnose Menu.                   |  |  |  |  |  |
|                                                                |                                                                                                    | See authorized service center.                      |  |  |  |  |  |
| Motor stops under load.                                        | Low voltage.                                                                                                    | See Section 6.5 J and 6.7.                          |  |  |  |  |  |
|                                                                |                                                                                                    | Turn off other electric loads.                      |  |  |  |  |  |
|                                                                |                                                                                                    | Use heavier gauge extension cord.                   |  |  |  |  |  |
| Solenoid valve will not operate.                               | No power to pump or wrong voltage.                                                                                       | Connect to correct power source per pump nameplate. |  |  |  |  |  |
|                                                                | Solenoid cable disconnected or damaged.                                                                                  | Connect, repair, or replace cable.                  |  |  |  |  |  |
|                                                                | Solenoid coil not operational.                                                                                           | See authorized service center.                      |  |  |  |  |  |
|                                                                | Valve out of adjustment or malfunctioning.                                                                               | See authorized service center.                      |  |  |  |  |  |
| Pump fails to build pressure or less                           | Low oil level.                                                                                                    | Add oil per Section 4.3.                            |  |  |  |  |  |
| than full pressure.                                            | Relief valve set too low.                                                                                                | Adjust per Section 5.2.                             |  |  |  |  |  |
|                                                                | External system leak.                                                                                                    | Inspect and repair or replace.                      |  |  |  |  |  |
|                                                                | Internal leak in pump.                                                                                                   |                                                     |  |  |  |  |  |
|                                                                | Internal leak in valve.                                                                                                  | See authorized service center.                      |  |  |  |  |  |
|                                                                | Internal leak in system component.                                                                                       |                                                     |  |  |  |  |  |
| Pump builds full pressure, but torque wrench does not advance. | Torque greater than wrench capacity at full pressure.                                                                    | Use torque wrench with larger capacity.             |  |  |  |  |  |
|                                                                | Advance flow to wrench restricted or blocked.                                                                            | Check couplers for full engagement per Section 4.5. |  |  |  |  |  |
| Torque wrench does not auto-cycle or cycles erratically.       | Automode is OFF.                                                                                                    | Turn Automode ON. See sections 5.3 and 6.5 D.       |  |  |  |  |  |
|                                                                | Relief valve setting at or below "HI PRESS" value (or below the corresponding pressure setting for the selected torque). | Increase relief valve setting. See Section 5.2.     |  |  |  |  |  |
|                                                                | HI PRESS setting below 1400 PSI [96 bar].                                                                                | Raise HI PRESS setting above 1400 PSI [96 bar].     |  |  |  |  |  |
| Torque wrench will not retract.                                | Return flow line restricted or blocked.                                                                                  | Check couplers for full engagement per Section 4.5. |  |  |  |  |  |
|                                                                |                                                                                                    | Run motor when retracting.                          |  |  |  |  |  |
|                                                                | Valve malfunction.                                                                                                    | See authorized service center.                      |  |  |  |  |  |
| Pump runs hot.                                                 | Advance or retract flow restricted.                                                                                      | Check couplers for full engagement per Section 4.5. |  |  |  |  |  |
|                                                                | High ambient temperature.                                                                                                | Install heat exchanger.                             |  |  |  |  |  |

\* Refer as needed to sections 6.6 and 6.7 for LCD fault codes and warnings.

| Comments                                              | Firmware version 7.x, pump type 4 (-E pumps) or 7 (-Q pumps),<br>and motor type "UN" "1P" or "3P" will briefly appear on LCD.<br>"READY" appears after power on and boot sequence has completed. |           | save previous setting and step forward to select units,<br>Default is PSI. | Ft-lb or Nm = Torque Control Mode. | PSI, BAR or MPa = Pressure Control Mode. |     | Torque Control Mode: Save and step to #3 by pressing Menu button.<br>Pressure Control Mode: Save and step to #4 by pressing Menu button. | If "Ft-Ib" or "Nm" is selected: | List of available wrench models will appear.<br>Models will vary, depending on pump type. | (-E) pumps: Enerpac SQD and HXD series wrenches only.<br>(-Q) pumps: Enerpac S and W series wrenches only. | Scroll down list of available wrench models using the Down Arrow button. | Scroll up list of available wrench models using the Up Arrow button. | Save and step to #4 by pressing Menu button. | Trada battoon "ON" and "OEE"iona tha Amount buttoon | ruggie between ON and OFF using the Arrow buttons. | Save and step to #4A or #4C by pressing Menu button.<br><b>Note:</b> To step to #5 Motor screen, turn Automode OFF<br>and press Menu button once. | If "Ft-Ib" or "Nm" is selected and Automode is ON: | Set max torque (Ft-Ib or Nm) for selected wrench model default is max torque. | Note: torque is not adjustable when Automode is OFF. | Minimum torque will vary, depending on wrench model. | Maximum torque will vary, depending on wrench model. | Save and step to #4B by pressing Menu button for 3 seconds. | Text Display:        | Automode ON: Alternate between "AUTO" and wrench model.<br>Automode OFF: Alternate between "READY" and wrench model.<br>Numeric display will show "0" when motor is OFF. |
|-------------------------------------------------------|----------------------------------------------------------------------------------------------------|-----------|----------------------------------------------------------------------------|------------------------------------|------------------------------------------|-----|----------------------------------------------------------------------------------------------------|---------------------------------|-------------------------------------------------------------------------------------------|----------------------------------------------------------------------------------------------------|--------------------------------------------------------------------------|----------------------------------------------------------------------|----------------------------------------------|-----------------------------------------------------|----------------------------------------------------|----------------------------------------------------------------------------------------------------|----------------------------------------------------|-------------------------------------------------------------------------------|------------------------------------------------------|------------------------------------------------------|------------------------------------------------------|-------------------------------------------------------------|----------------------|----------------------------------------------------------------------------------------------------|
| Units                                                 | PSI, BAR,<br>MPa, Ft-Ib<br>or Nm                                                                                                    | ISA       | Ft-Ib                                                                      | Nm                                 | BAR                                      | MPa |                                                                                                    |                                 |                                                                                           |                                                                                                    |                                                                          |                                                                      |                                              |                                                     |                                                    |                                                                                                    | Ft-Ib                                              | or Nm                                                                         |                                                      | =                                                    | =                                                    |                                                             | Ft-Ib<br>or Nm       | 5                                                                                                    |
| Expected reading / symbol / status<br>digital display | 0                                                                                                    |           |                                                                            |                                    |                                          |     |                                                                                                    | XXXXX DDS                       | XXXXX DXH                                                                                 | S XXXXX W                                                                                                  | Next wrench model (each push).                                           | Previous wrench model (each push).                                   |                                              | OFF                                                 | NO                                                 |                                                                                                    | SQD XXXXX                                          | HXD XXXXX<br>S XXXXX XXXXX (Ft-lb or Nm)                                      | W XXXXX W                                            | Next lower torque value (each push).                 | Next higher torque value (each push).                |                                                             | SQD XXXXX<br>Support | NU XXXXX 0 (Ft-lb or Nm)<br>S XXXXX W XXXXX<br>W XXXXX                                                                                                    |
| Text<br>Display                                       | READY                                                                                                    | SET UNITS | =                                                                          | =                                  | =                                        | =   |                                                                                                    | SET                             |                                                                                           |                                                                                                    | =                                                                        | =                                                                    |                                              | AUTOMODE                                            |                                                    |                                                                                                    | SET                                                |                                                                               |                                                      |                                                      |                                                      |                                                             | AUTO                 | or<br>READY                                                                                                    |
| $\bigcirc$                                            |                                                                                                    |           |                                                                            |                                    |                                          |     |                                                                                                    |                                 |                                                                                           |                                                                                                    |                                                                          | ×                                                                    |                                              |                                                     |                                                    |                                                                                                    |                                                    |                                                                               |                                                      |                                                      | ×                                                    |                                                             |                      |                                                                                                    |
| witch                                                 |                                                                                                    |           | ×                                                                          | ×                                  | ×                                        | ×   |                                                                                                    |                                 |                                                                                           |                                                                                                    | ×                                                                        |                                                                      |                                              | ×                                                   | ×                                                  |                                                                                                    |                                                    |                                                                               |                                                      | ×                                                    |                                                      |                                                             |                      |                                                                                                    |
| S                                                     |                                                                                                    | ×         |                                                                            |                                    |                                          |     | ×                                                                                                    |                                 |                                                                                           |                                                                                                    |                                                                          |                                                                      | ×                                            |                                                     |                                                    | ×                                                                                                    |                                                    |                                                                               |                                                      |                                                      |                                                      | ×                                                           |                      |                                                                                                    |
| Step                                                  | -                                                                                                    | ~         |                                                                            |                                    |                                          |     |                                                                                                    | ю                               |                                                                                           |                                                                                                    |                                                                          |                                                                      |                                              | 4                                                   |                                                    |                                                                                                    | 4A                                                 |                                                                               |                                                      |                                                      |                                                      |                                                             | 4B                   |                                                                                                    |

(Continued on next page)

Table 1, QRC: Quick Reference Chart • Pump Firmware Version 7.x • Pump Types 4 and 7

(Continued from previous page)

# Table 1, QRC: Quick Reference Chart • Pump Firmware Version 7.x • Pump Types 4 and 7

| Step   | Switch | $\bigcirc$ | Text<br>Display     | Expected reading / symbol / status<br>digital display                                         | Units                   | Comments                                                                                                    |   |
|--------|--------|------------|---------------------|-----------------------------------------------------------------------------------------------|-------------------------|----------------------------------------------------------------------------------------------------|---|
| 4<br>0 |        |            | HI PRESS            | XXXXX (PSI, BAR or MPa)                                                                       | PSI, BAR<br>or MPa      | If "PSI", "BAR" or "MPa" is selected and Automode is ON.<br>Set max. pressure, default value for (-Q) pump is 10,000 psi [700 bar].<br>Set max. pressure, default value for (-E) pump is 11,600 psi [800 bar].<br><b>Note:</b> pressure not adjustable when Automode is OFF. | r |
|        |        | ×          | =                   | Up 50 psi [4 bar] per 0.5 sec. for first 3 sec.<br>Then up 50 psi [4 bar] every 0.05 sec.     | =                       | Only if pressure transducer is detected,<br>hold down button for 4 sec. minimum.                                                                                                    |   |
|        | ×      |            | =                   | Down 50 psi [4 bar] per 0.5 sec. for first 3 sec.<br>Then down 50 psi [4 bar] every 0.05 sec. | =                       | Only if pressure transducer is detected, hold down button for 4 sec. minimum.                                                                                                    |   |
|        | ×      |            |                     |                                                                                               |                         | Save and step to #4D by pressing Menu button for 3 seconds.                                                                                                    |   |
| 40     |        |            | AUTO<br>or<br>RFADY | 0 PSI<br>0 BAR                                                                                | PSI, BAR<br>or MPa      | Text Display:<br>"AUTO" if Automode ON<br>"READY" if Automode OFF                                                                                                    | r |
|        | <br>   |            |                     | 0 MPa                                                                                         |                         | Numeric display will show "0" when motor is OFF.                                                                                                    |   |
| 5      | ×      |            | MOTOR               | Number of hours 0.0.                                                                          | HOURS                   | Select hour meter function (motor).                                                                                                    |   |
|        | ×      |            | =                   | Number of cycles.                                                                             | CYCLES                  | Select cycle counter function (motor).                                                                                                    |   |
| 9      | ×      |            | LOW VOLT            | Number of hours at low voltage, displayed as 0.0.                                             | HOURS                   | Select hour meter function (low voltage condition).                                                                                                    |   |
| 7      | ×      |            | ADVANCE             | Number of hours, displayed as 0.0.                                                            | HOURS                   | Select hour meter function (solenoid advance).                                                                                                    |   |
|        | ×      |            | =                   | Number of cycles.                                                                             | CYCLES                  | Select cycle counter function (solenoid advance).                                                                                                    |   |
| 8      | X      |            | RETRACT             | Number of hours, displayed as 0.0.                                                            | HOURS                   | Select hour meter function (solenoid retract).                                                                                                    |   |
|        | ×      |            | =                   | Number of cycles.                                                                             | CYCLES                  | Select cycle counter function (solenoid retract).                                                                                                    |   |
| 6      | <br>×  |            | LOCAL               | OFF                                                                                           |                         |                                                                                                    |   |
|        | ×      |            | =                   | ON                                                                                            |                         | Select "LOCAL" mode.<br>Toggle between "ON" and "OFF".                                                                                                    |   |
|        | ×      |            | =                   | OFF                                                                                           |                         |                                                                                                    |   |
| 10     | ×      |            | ENGLISH             |                                                                                               |                         | Select language, default is English.                                                                                                    |   |
|        |        | ×          | ESPANOL             |                                                                                               |                         |                                                                                                    |   |
|        |        | ×          | FRANCAIS            |                                                                                               |                         |                                                                                                    |   |
|        |        | ×          | ITALIANO            |                                                                                               |                         |                                                                                                    |   |
|        |        | ×          | DEUTSCH             |                                                                                               |                         |                                                                                                    |   |
|        |        | ×          | PORTUGUES           |                                                                                               |                         |                                                                                                    |   |
|        |        | ×          | ENGLISH             |                                                                                               |                         | Save and step to #11 with Menu button.                                                                                                    |   |
| 11     | <br>×  |            | DIAGNOSE            | 00001                                                                                         | PSI, BAR,<br>MPa, Ft-Ib | Pressure or torque units will appear,<br>indicating that pressure transducer is connected.                                                                                                    |   |
|        |        |            |                     |                                                                                               | or Nm                   | When pendant buttons are pushed, the digital display is expected to show processor inputs that are "turned on".                                                                                                    | 1 |
|        | <br>   |            |                     | 10001                                                                                         |                         | With pendant On/Off button pushed.                                                                                                    |   |
|        |        |            |                     | 01001                                                                                         |                         | With pendant ADVANCE button pushed.                                                                                                    |   |
| 12     | ×      |            | -                   |                                                                                               |                         | Hold for 3 seconds to return to step 4B or 4D.                                                                                                    |   |

|                 | -                                               | 1                                 | -                                                                     |                                                     |                                                                                                    |                                                                                                   | -                                                                         |                                                       |                                                                    |                                                                                                    |                                                                           |                                                       |                                                                     |                                                                                                    |                                                                           |                                                       |                                                                                                    |                                            |                                                                                       |
|-----------------|-------------------------------------------------|-----------------------------------|-----------------------------------------------------------------------|-----------------------------------------------------|----------------------------------------------------------------------------------------------------|---------------------------------------------------------------------------------------------------|---------------------------------------------------------------------------|-------------------------------------------------------|--------------------------------------------------------------------|----------------------------------------------------------------------------------------------------|---------------------------------------------------------------------------|-------------------------------------------------------|---------------------------------------------------------------------|----------------------------------------------------------------------------------------------------|---------------------------------------------------------------------------|-------------------------------------------------------|----------------------------------------------------------------------------------------------------|--------------------------------------------|---------------------------------------------------------------------------------------|
| Comments        |                                                 | Boot sequence.                    | psi is the current unit of pressure measurement.                      | Step into the hidden calibration mode.              | Start of calibration process. The advance-solenoid will be powered up to access the pressure transducer through valve-port A. | Calibrate the zero-offset, point "A".                                                             |                                                                           | Confirm the pressure data should be stored to memory. | Calibrating gain is done with two points, starting with point "B". | First obtain the pressure value on the master gauge (ie 5000 psi). Then use the arrow buttons to match the LCD value to the master gauge.                                                  |                                                                           | Confirm the pressure data should be stored to memory. | Calibrating gain is done with two points, finishing with point "C". | First obtain the pressure value on the master gauge (ie 8000 psi). Then use the arrow buttons to match the LCD value to the master gauge. |                                                                           | Confirm the pressure data should be stored to memory. | Re-confirm calibration data. Leave "off" to proceed with new calibration data. Only set to "on" to change calibration data back to factory default settings. Press Arrow button to change. | Save calibration data to permanent memory. | Calibration complete. Motor stops and electric valve releases pressure.               |
|                 |                                                 | 0 psi                             | psi                                                                   | CODE                                                | 0 psi<br>[0 bar]                                                                                                    | 0 psi<br>[0 bar]                                                                                  | 2                                                                         | yes                                                   | 5000 psi<br>[345 bar]                                              | 5000 psi<br>[345 bar]                                                                                                    | DO                                                                        | yes                                                   | 8000 psi<br>[548 bar]                                               | 8000 psi<br>[548 bar]                                                                                                    | 0                                                                         | yes                                                   | off                                                                                                    | 0 psi<br>[0 bar]                           | 0 psi                                                                                 |
| LCD Reading     |                                                 | FIRMWARE 7.x,<br>then "READY"     | UNITS                                                                 | ENTRY                                               | CAL PT A                                                                                                    | CAL PT A                                                                                          | SAVE A                                                                    | SAVE A                                                | CAL PT B                                                           | CAL PT B                                                                                                    | SAVE B                                                                    | SAVE B                                                | CAL PT C                                                            | CAL PT C                                                                                                    | SAVE C                                                                    | SAVE C                                                | USE DFLT                                                                                                    | CAL PT A                                   | READY                                                                                 |
| Operator action | Connect a master gauge to port A (Advance port) | Connect electrical power to pump. | At main screen, press the Menu button once to display "UNITS" screen. | Press and hold the ON/OFF button for seven seconds. | Press and hold the Arrow-up and Arrow-down buttons together for seven seconds.                                                | Open the pump's user-adjustable relief valve and verify both pump LCD and master gauge read zero. | Press the Menu button to accept the pressure value into temporary memory. | Press one Arrow button to change from "no" to "yes".  | Press the Menu button once.                                        | Press and release the shroud's ON/OFF motor-button to switch the pump motor on. Reading the master gauge, apply a pressure of 5000 psi by closing the pump's user-adjustable relief valve. | Press the Menu button to accept the pressure value into temporary memory. | Press one Arrow button to change from "no" to "yes".  | Press the Menu button once.                                         | Reading the master gauge, apply a pressure of 8000 psi.                                                                                   | Press the Menu button to accept the pressure value into temporary memory. | Press one Arrow button to change from "no" to "yes".  | Press the Menu button once.                                                                                                    | Press the Menu button once.                | Press and hold the Menu button for three seconds to step out of the calibration mode. |
| No.             | -                                               | 2                                 | m                                                                     | 4                                                   | 2                                                                                                    | 9                                                                                                 | 7                                                                         | ∞                                                     | 6                                                                  | 10                                                                                                    | 1                                                                         | 12                                                    | 13                                                                  | 14                                                                                                    | 15                                                                        | 16                                                    | 17                                                                                                    | 18                                         | 19                                                                                    |

#### **Enerpac Worldwide Locations**

#### Africa

ENERPAC Middle East FZE Office 423, JAFZA 15 P.O. Box 18004 Jebel Ali, Dubai United Arab Emirates +971 (0)4 8872686 Tel: +971 (0)4 8872687 Fax:

#### Australia, New Zealand

Actuant Australia Ltd. Block V Unit 3 **Regents Park Estate** 391 Park Road Regents Park NSW 2143 (P.O. Box 261) Australia +61 297 438 988 Tel: Fax: +61 297 438 648

#### Brazil

Power Packer do Brasil Ltda. Rua dos Inocentes, 587 04764-050 - Sao Paulo (SP) Tel: +55 11 5687 2211 +55 11 5686 5583 Fax: Toll Free in Brazil: 0800 891 5770 Tel: vendasbrasil@enerpac.com

#### Canada

Actuant Canada Corporation 6615 Ordan Drive, Unit 14-15 Mississauga, Ontario L5T 1X2 +1 905 564 5749 Tel: Fax: +1 905 564 0305 Toll Free: Tel: +1 800 268 4987 Fax: +1 800 461 2456 Technical Inquiries: techservices@enerpac.com

#### China

Actuant Industries Co. Ltd. No. 6 Nanjing Road Taicang Economic Dep Zone Jiangsu, China +86 0512 5328 7529 Tel: +86 0512 5328 7500 7529 Fax: +86 0512 5335 9690

#### Actuant China Ltd. (Peking)

709B Diyang Building Xin No. 2 Dong San Huan North Rd. Beijing City 100028 China +86 10 845 36166 Tel: +86 10 845 36220 Fax:

#### France, Switzerland

francophone ACTUANT - ENERPAC France S.A., ZA de Courtaboeuf 32, avenue de la Baltique 91140 Villebon / Yvettte France +33 1 60 13 68 68 Tel: Fax: +33 1 69 20 37 50

#### Germany, Austria, Switzerland, Greece, Baltic States, Central and Eastern Europe ENERPAC GmbH

P.O. Box 300113 D-40401 Düsseldorf Willstätterstrasse13 D-40549 Düsseldorf Germany +49 211 471 490 Tel: +49 211 471 49 28 Fax:

#### India

ENERPAC Hydraulics (India) Pvt. Ltd. No. 1A. Peenya Industrial Area, IInd Phase Bangalore, 560 058 India +91 80 40 792 777 Tel: +91 80 40 792 792 Fax:

#### Italy

ENÉRPAC S.p.A. Via Canova 4 20094 Corsico (Milano) +39 02 4861 111 Tel: +39 02 4860 1288 Fax:

#### e-mail: info@enerpac.com

#### Japan

Applied Power Japan LTD KK Besshochou 85-7 Kita-ku, Saitama-shi 331-0821 Japan +81 48 662 4911 Tel: +81 48 662 4955 Fax:

# Middle East, Turkey and

Caspian Sea ENERPAC Middle East FZE Office 423, JAFZA 15 P.O. Box 18004 Jebel Ali, Dubai United Arab Emirates +971 (0)4 8872686 Tel: Fax: +971 (0)4 8872687

#### **Russia and CIS** (excl. Caspian Sea Countries) Actuant LLC Admiral Makarov Street 8 125212 Moscow, Russia

+7-495-9809091 Tel· Fax: +7-495-9809092

#### Sweden, Denmark, Norway, Finland and Iceland

ENERPAC Scandinavia AB Fabriksgatan 7 412 50 Gothenburg Sweden +46 31 7990281 Tel: Fax: +46 31 7990010 scandinavianinquiries@enerpac.com

#### Singapore

Actuant Asia Pte. Ltd. 37C, Benoi Road Pioneer Lot, Singapore 627796 +65 68 63 0611 Tel: +65 64 84 5669 Fax: Toll Free: +1800 363 7722 Technical Inquiries: tech.service-sg@enerpac.com

#### internet: www.enerpac.com

#### South Korea

Actuant Korea Ltd. 3Ba 717, Shihwa Industrial Complex Jungwang-Dong, Shihung-Shi, Kyunggi-Do Republic of Korea 429-450 +82 31 434 4506 Tel: +82 31 434 4507 Fax:

#### Spain and Portugal

ENERPAC SPAIN, S.L. Avda. Los Frailes, 40 - Nave C & D Pol. Ind. Los Frailes 28814 DAGANZO DE ARRIBA (Madrid) Spain +34 91 884 86 06 Tel· +34 91 884 86 11 Fax:

#### Sweden, Denmark, Norway, Finland and Iceland

Enerpac Scandinavia AB Fabriksgatan 7 412 50 Gothenburg Sweden +46 (0) 31 7990281 Tel: +46 (0) 31 7990010 Fax: Inquiries:

Scandinavianinquiries@enerpac.com

#### The Netherlands, Belgium, Luxembourg

ENERPAC B.V. Galvanistraat 115, 6716 AE Ede P.O. Box 8097, 6710 AB Ede The Netherlands +31 318 535 800 Tel: Fax: +31 318 525 613 +31 318 535 848 beneluxinquiries@enerpac.com Technical Inquiries Europe: techsupport.europe@enerpac.com

#### United Kingdom, Ireland Enerpac Ltd Bentley Road South Darlaston, West Midlands WS10 8LQ, United Kingdom +44 (0)121 50 50 787 Tel· +44 (0)121 50 50 799 Fax:

#### USA, Latin America and Caribbean ENERPAC P.O. Box 3241 6100 N. Baker Road

Milwaukee, WI 53209 USA +1 262 781 6600 Tel: Fax: +1 262 783 9562

User inquiries: +1 800 433 2766

Inquiries/orders: +1 800 558 0530

Technical Inquiries: techservices@enerpac.com

#### ENERPAC

704 W. Simonds Dallas, TX 75159 USA +1 972 287 2390 Tel: +1 972 287 4469 Fax:

09/30/09

All Enerpac products are guaranteed against defects in workmanship and materials for as long as you own them. For your nearest authorized Enerpac Service Center, visit us at www.enerpac.com